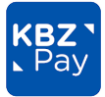

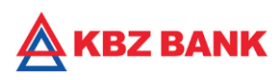

## " BRAC MYANMAR MFCL"သို့ KBZPay (New Version) မှတဆင့် QuickPay ဖြင့် ငွေပေးသွင်းပုံအဆင့်ဆင့်

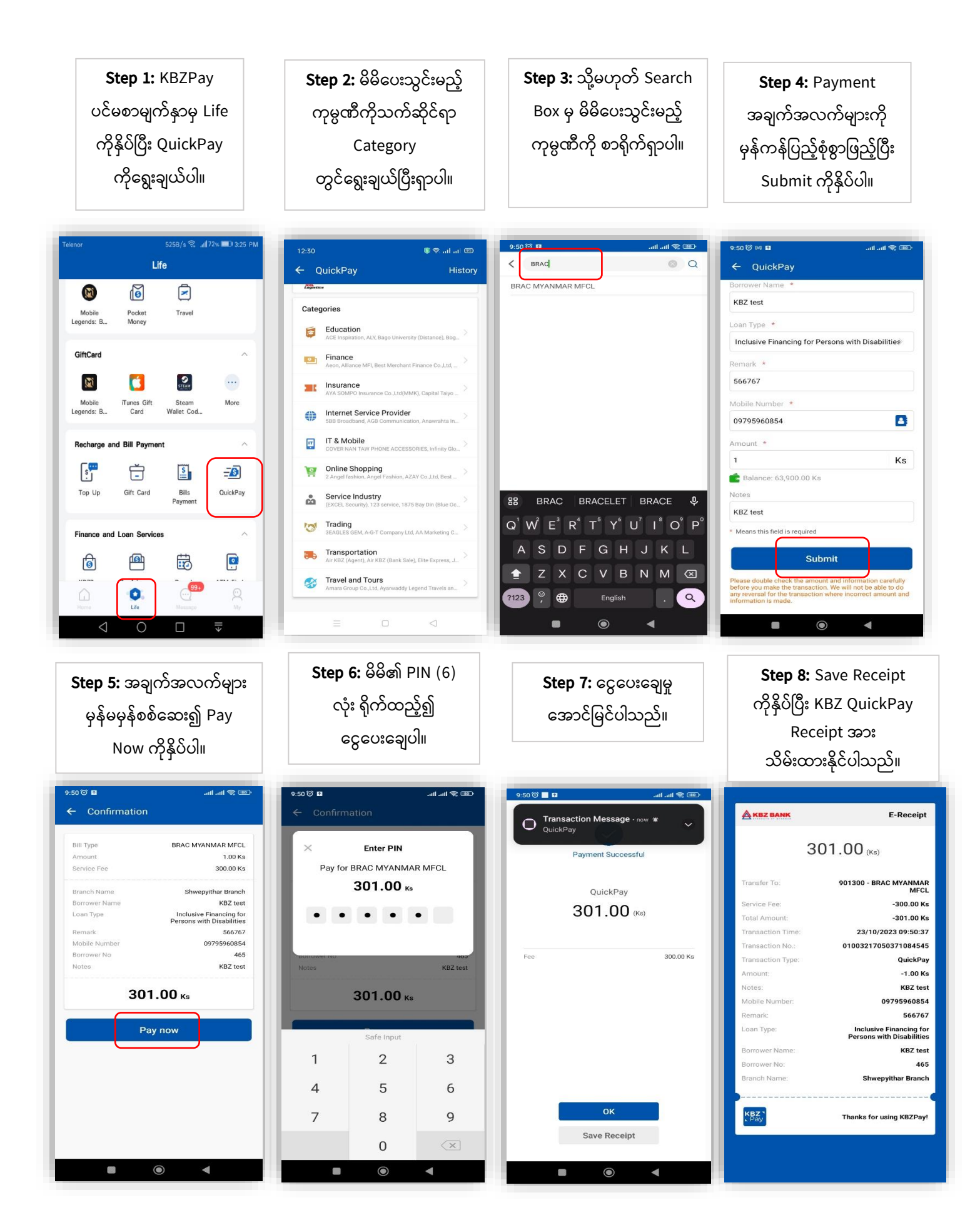